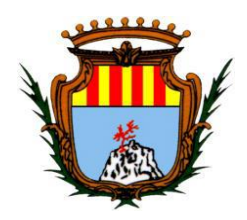

### COMUNE DI ALGHERO ASSESSORATO ALLE POLITICHE SOCIALI E ALLA FAMIGLIA Settore 3 Politiche Sociali e Qualità della Vita

### COMUNICATO

# PROVVIDENZE ECONOMICHE IN FAVORE DI CITTADINI AFFETTI DA PATOLOGIE PSICHIATRICHE DI CUI ALLA L.R. 20/97

### **GUIDA ALLA COMPILAZIONE**

Di seguito si rendono note le istruzioni alla compilazione dell'istanza online per la richiesta di provvidenze economiche in favore di cittadini affetti da patologie psichiatriche:

- 1. Possibilità di accesso alla piattaforma: autenticazione attraverso SPID, CNS e CIE;
- Possibilità di utilizzare SPID, CNS E CIE da parte del beneficiario (<u>in caso di soggetto adulto</u>) o dell'esercente la responsabilità genitoriale, familiare o tutore legale (<u>in caso di soggetti minori, interdetti o amministrati</u>); (immagine A)

| Co                                                                                                    | mune di Alghero                                                                                                    |                                                                                                    |                                                                                                    | Acced             |
|----------------------------------------------------------------------------------------------------|----------------------------------------------------------------------------------------------------|----------------------------------------------------------------------------------------------------|----------------------------------------------------------------------------------------------------|-------------------|
| Sportello telematico polifu                                                                                                    | nzionale                                                                                                    |                                                                                                    |                                                                                                    | Seguici su: f У 🖸 |
|                                                                                                    |                                                                                                    |                                                                                                    | Cerca                                                                                                    | م                 |
|                                                                                                    | Domande frequenti Pagamenti                                                                                                    |                                                                                                    |                                                                                                    |                   |
|                                                                                                    | Per accedere<br>Per accedere ai servito del portale devi autenticari con u<br>• con SPID, il Sistema Pubblico di Identità Digitale.                                                                                                    | <b>ai servizi del portale d</b> e<br>na delle modaltà stabilite per l'accesso ai servizi on-line della Pubb                                                                                                    | evi autenticarti                                                                                                    |                   |
|                                                                                                    | <ul> <li>tramite Carta d'Identità Elettronica CIE.</li> <li>tramite Carta Nazionale dei Servizi CNS.</li> </ul>                                                                                                    |                                                                                                    |                                                                                                    |                   |
| ACCESSO CON CREDENZIALI SPID, CIE E CNS:                                                                                                    |                                                                                                    |                                                                                                    |                                                                                                    |                   |
| Possibilità di utilizzare SPID, CNS E CIE da parte<br>del beneficiario (in caso di soggetto adulto)<br>o dell'eserente la responsabilità genitoriale,<br>familiare o tutore legale (in caso di soggetti<br>minori, interdetti o amministrati) | Autenticazione con SPID<br>Per accedere con SPID devi possedere la tua identità<br>digitale rilasciata dai soggetti acceditati da AgID, che<br>venfraon l'ofentità degli utente le romacone la<br>voivo stata davo.<br>ArtiFAUDONE: per accedere incersario dispore di<br>un'dentità digli della persona disco procha per esta<br>i sendorò è necessaria conscrere l'identità della persona<br>che la richiede. <u>Baviso SPID 13-11-2020, n. 18</u> 1                                                                                                    | Autenticazione con CIE<br>Per accedere con la Carta d'Identità Elettronica (CE)<br>divit<br>e possedere una Carta d'Identità Elettronica<br>consocre il codice PIN ( <i>Pessonal identification</i><br><i>Numbel</i> della tua CIE<br>popure contettere un ettore di smart card NFC<br>al computer | Autenticazione con CNS<br>Per accedere con la Carta Nazionale dei Servizi (CNS)<br>diviti<br>possedere una Carta Nazionale dei Servizi (smort<br>cardo token USB)<br>conoscere li codice PIN- <i>Perssonal Identification</i><br><i>Numbeh</i> della tat CNS<br>in instalaure un lettore di smart card, se stal<br>utilizzando una smart card<br>intellaure i software necessario al<br>finazionamento dei lettore smart card<br>aver insento la smart card ne lettore |                   |
|                                                                                                    | Se hai bisogno di auto<br>Entra con SPID<br>Sp±d  MgiD Agrituge<br>AgiD Agrituge<br>Mgi AgiD Agrituge<br>Mgi AgiD AgiD Agrituge<br>Mgi AgiD AgiD AgiD Agrituge<br>Mgi AgiD AgiD AgiD AgiD AgiD AgiD AgiD<br>Mgi AgiD AgiD AgiD AgiD AgiD AgiD AgiD<br>Mgi AgiD AgiD AgiD AgiD AgiD AgiD AgiD Ag | Se hai bisomo di auto                                                                                                    | Se hai bisogno di auto<br>Entra con (N5                                                                                                    |                   |

Avvenuto l'accesso sarà necessario effettuare la ricerca dedicata alla domanda trascrivendo nella sezione "cerca" - indicata dalla lentina- i seguenti termini: <u>Patologie psichiatriche</u>. Dopodiché si dovrà cliccare sulla lentina e poi selezionare il testo sottolineato come indicato nell'immagine in basso. (Immagine B)

|   | Comune di Alghero                                                           |                                                |                                                                          |                                                                                          |                        | <b>[</b> →                                   | Disconnetti |
|---|-----------------------------------------------------------------------------|------------------------------------------------|--------------------------------------------------------------------------|------------------------------------------------------------------------------------------|------------------------|----------------------------------------------|-------------|
|   |                                                                             |                                                |                                                                          |                                                                                          |                        | Seguici su: 🧃                                | 00          |
| U | Sportello te                                                                | elematico                                      | polifunzionale                                                           |                                                                                          | PATOLOGIE P            | SICHIATRICHE                                 | ۵           |
|   | Domande frequenti                                                           | Pagamenti                                      | Scrivania di MARIO ROSSI                                                 |                                                                                          |                        |                                              |             |
|   |                                                                             |                                                |                                                                          | Cerca                                                                                    |                        |                                              | _           |
|   | Cerca<br>PATOLOGIE PSICHIATRICHE                                            | E                                              |                                                                          |                                                                                          | PER UN AG              |                                              |             |
|   | АРРИСА                                                                      |                                                |                                                                          | SELEZIONARE LA DESCRIZIONE INDICATA DALLA<br>FRECCIA                                     | L'OGGETTO<br>PSICHIATR | O BIGHARE<br>O "PATOLOGIE<br>RICHE" INDICATO | <b>)</b>    |
|   | Chiedere la provvidenza<br>Il servizi si rivolge ai cittad<br>psichiatriche | <u>a a favore di p</u><br>dini affetti dalle s | ersone affette da patologie psi<br>eguenti patologie: schizofrenia (cata | chiatriche contractore de la provvidenza a favore di persone affette da <b>patologie</b> | DALLA FRI<br>RIQUADRO  | ECCIA NEL<br>O CON LA LENTE                  |             |

4. Selezionare la voce <u>"Richiesta provvidenza a favore di persone affette da patologie psichiatriche"</u> per accedere alla sezione relativa all'istanza telematica (vedi immagini **C** e **D**)

T

|                                                                                                    | sichiatriche                                                                                                    |
|----------------------------------------------------------------------------------------------------|----------------------------------------------------------------------------------------------------|
| Le persone con disturbo mentale possono usu<br>dalla Regione tramite i Comuni. Il sussidio con<br>che viene riconosciuto il primo giorno del mes<br>presentazione della domanda e il cui importo s<br>anno dall'assessorato e sul reddito mensile in | ifruire di sussidi economici erogati<br>siste in un assegno mensile<br>e successivo a quello di<br>si basa su parametri stabiliti ogni<br>idividuale. |
| Per i minori, i beneficiari dell'amministrazione<br>inabilitati, il reddito imponibile è quello della fi<br>comprende anche il reddito individuale mensil<br>Per ulteriori informazioni, consulta il <u>sito di f</u>                                | di sostegno, gli interdetti e gli<br>amiglia di appartenenza e che<br>le del beneficiario.<br>Regione Sardegna.                                       |
| Approfondimenti                                                                                                    |                                                                                                    |
| A chi si rivolge                                                                                                    |                                                                                                    |
|                                                                                                    | SELEZIONARE LA VOCE                                                                                                    |
| Servizi                                                                                                    | SOTTOLINEATA                                                                                                    |
| Servizi<br>Per presentare la pratica accedi al servizio che ti                                                                                                    | interessa                                                                                                    |

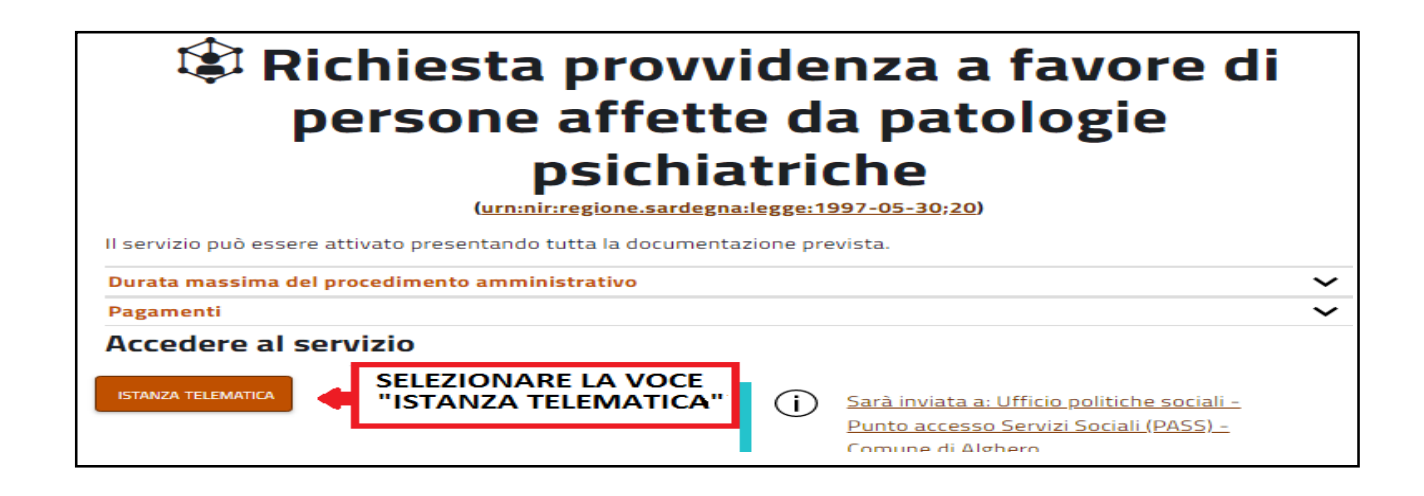

5. Comparirà il modulo di compilazione coi campi obbligatori indicati col colore arancio. (Figura E)

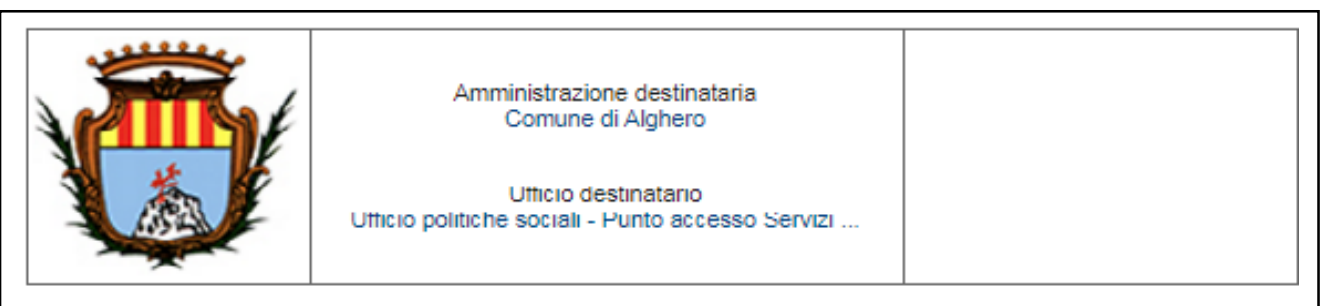

ł

# Richiesta provvidenza a favore di persone affette da patologie psichiatriche Ai sensi della Legge regionale 30/05/1997. n. 20

| sottoscritto                          |                            |                  |                                                                |            |                              |                   |          |                     |                    |
|---------------------------------------|----------------------------|------------------|----------------------------------------------------------------|------------|------------------------------|-------------------|----------|---------------------|--------------------|
| ognome                                |                            |                  | Nome                                                           |            | Codice Fig                   | elece             |          |                     |                    |
|                                       |                            |                  |                                                                |            |                              |                   |          |                     |                    |
| eta di mascita                        | Seaso                      | Lucco di nascita |                                                                |            | Cittediner                   |                   |          |                     |                    |
| jg/mm/aaaa                            | ~                          |                  |                                                                |            |                              |                   | ×        |                     |                    |
| and a set                             |                            |                  |                                                                |            |                              |                   |          |                     |                    |
| ovincia Comune                        |                            |                  | Indirizzo                                                      | Civico     | Barrato                      | Scala             | Interno  | SNC                 | CAP                |
| <b>~</b>                              |                            | <b>~</b>         |                                                                |            |                              |                   |          |                     |                    |
| Information Information               |                            |                  | Posta elettromos ordinaria                                     |            | Posta elettromos certificata |                   |          |                     |                    |
|                                       |                            |                  |                                                                |            |                              |                   |          |                     |                    |
|                                       |                            |                  | CHIEDE                                                         |            |                              |                   |          |                     |                    |
| ilaecio di euseidi e                  | conomici                   |                  | 0111202                                                        |            |                              |                   |          |                     |                    |
|                                       | conomici                   |                  |                                                                |            |                              |                   |          |                     |                    |
| per sè stesso i                       | n qualità di               | beneficiario     | adulto                                                         |            |                              |                   |          |                     |                    |
| per il seguente                       | familiare, f               | tutelato o am    | ministrato                                                     |            |                              |                   |          |                     |                    |
| Cognome                               |                            |                  | Nome                                                           |            | Codice Pri                   | ecole             |          |                     |                    |
|                                       |                            |                  |                                                                |            |                              |                   |          |                     |                    |
| Seaso Data di na                      | ecite                      |                  | Lucco di mascita                                               |            | Cittedmenze                  |                   |          |                     |                    |
| V gg/mr                               | n/aaaa                     |                  |                                                                |            | ~                            |                   |          |                     |                    |
| In quality dr (*)                     |                            |                  |                                                                |            |                              |                   |          |                     |                    |
|                                       |                            |                  |                                                                |            |                              |                   |          |                     | 1                  |
| qualità di (*):                       |                            |                  |                                                                |            |                              |                   |          |                     |                    |
| nitore di minore di 10 a              | nni, tutore, cu            | iratore, amminia | stratore di sostegno di soggetto amr                           | ninistrato | o interdet                   | to                |          |                     |                    |
| ttualmente reside                     | nte in                     |                  |                                                                |            |                              |                   |          |                     |                    |
| ovincia Comune                        |                            |                  | Indirizzo                                                      | Civico     | Barrato                      | Scala             | Interno  | SNC                 | CAP                |
| SS V Alghero                          |                            | ~                |                                                                |            |                              |                   |          |                     |                    |
|                                       |                            |                  | CHIEDE INOLTRE                                                 |            |                              |                   |          |                     |                    |
| e il verenente de                     |                            |                  | chiebe inderke                                                 |            | - etele -                    | hansa             |          |                     |                    |
| e il versamento de                    | a sussiur e                | Sonomicravy      | renga sui seguente conto co                                    | rente p    | Ustale U                     | Danca             | 10       |                     |                    |
|                                       |                            |                  |                                                                |            |                              |                   |          |                     |                    |
|                                       |                            |                  |                                                                |            | 1                            |                   |          |                     |                    |
| intestatario                          |                            |                  | Nome intestatorio                                              |            | Codice Pri                   | scale intest      | atario   |                     |                    |
|                                       |                            |                  |                                                                |            |                              |                   |          |                     |                    |
|                                       |                            |                  |                                                                |            |                              |                   |          |                     |                    |
| alendosi della faco                   | ltà prevista               | dall'articolo    | 46 e dall'articolo 47 del Dec                                  | creto de   | l Presid                     | ente de           | ella Rep | oubblics            | a 28/12/20         |
| alendosi della faco<br>445, consapevo | ltà prevista<br>le delle s | anzioni pen      | 46 e dall'articolo 47 del Dec<br>ali previste dall'articolo 76 | del D      | l Presid<br>ecreto           | ente de<br>del Pr | esident  | oubblics<br>e_della | 28/12/20<br>Republ |

6. Continuare nella compilazione delle sezioni obbligatorie ricordando di selezionare i tipi di entrata percepiti (Pensioni, Reis/RDC) specificando l'importo mensile e il numero dei mesi. (Figura F)

Ļ

|                                        | enominazione                                                                                                    |                                                                                                    |                                                                                                    |                                                             |
|----------------------------------------|----------------------------------------------------------------------------------------------------|----------------------------------------------------------------------------------------------------|----------------------------------------------------------------------------------------------------|-------------------------------------------------------------|
|                                        |                                                                                                    |                                                                                                    |                                                                                                    |                                                             |
|                                        | Comune Comune                                                                                                    | v Indra                                                                                                    | Civico Sarrato Sca                                                                                                    |                                                             |
| D                                      | ottore di interimento                                                                                                    |                                                                                                    |                                                                                                    |                                                             |
|                                        |                                                                                                    |                                                                                                    |                                                                                                    |                                                             |
| )   i                                  | centro di salute mental                                                                                                    | e                                                                                                    |                                                                                                    |                                                             |
| 0                                      | enominazione                                                                                                    |                                                                                                    |                                                                                                    |                                                             |
| L                                      |                                                                                                    |                                                                                                    |                                                                                                    |                                                             |
| Ē                                      |                                                                                                    | ~ [                                                                                                    |                                                                                                    |                                                             |
| D                                      | ottore di interimento                                                                                                    |                                                                                                    |                                                                                                    |                                                             |
|                                        |                                                                                                    |                                                                                                    |                                                                                                    |                                                             |
| he il j                                | proprio nucleo familiare                                                                                                    | è così composto                                                                                                    |                                                                                                    |                                                             |
| ognome                                 | N                                                                                                    | ome                                                                                                    | Dete di nasione                                                                                                    | Grado di parentela                                          |
|                                        |                                                                                                    |                                                                                                    | gg/mm/aaaa                                                                                                    |                                                             |
|                                        |                                                                                                    |                                                                                                    | gg/mm/aaaa                                                                                                    |                                                             |
|                                        |                                                                                                    |                                                                                                    | gg/mm/aaaa                                                                                                    |                                                             |
|                                        |                                                                                                    |                                                                                                    | gg/mm/aaaa                                                                                                    |                                                             |
|                                        |                                                                                                    |                                                                                                    | gg/mm/aaaa                                                                                                    |                                                             |
| inno di n                              | ferimento                                                                                                    |                                                                                                    |                                                                                                    |                                                             |
|                                        |                                                                                                    |                                                                                                    |                                                                                                    |                                                             |
| Ind<br>spa<br>l'ar<br>" d              | ecificando il n<br>nno 2023. In c<br>li non aver per                                                                                                    | umero delle m<br>aso contrario s<br>rcepito nessun                                                                                                    | nensilità e l'importo<br>seleziona la voce in<br>na entrata come la p                                                                                                    | mensile per<br>basso dichiarante<br>ensione"                |
| Inc<br>sp<br>l'ar<br>" d<br>aver       | ecificando il n<br>nno 2023. In c<br>li non aver per                                                                                                    | umero delle m<br>aso contrario s<br>rcepito nessun<br>ne dei redditi del nucleo                                                                                                    | nensilità e l'importo<br>seleziona la voce in<br>la entrata come la p                                                                                                    | mensile per<br>basso dichiarante<br>ensione"                |
| Inc<br>sp<br>l'a<br>" d<br>aver<br>di  | ecificando il n<br>nno 2023. In c<br>li non aver per<br>presentato dichiarazior<br>aver percepito le segue                                                                                                    | umero delle m<br>aso contrario s<br>rcepito nessun<br>ne dei redditi del nucleo<br>enti entrate escluso l'ass                                                                                                    | nensilità e l'importo<br>seleziona la voce in<br>na entrata come la p<br>segno di accompagnamento                                                                                                    | mensile per<br>basso dichiarante<br>ensione"                |
| Inc<br>sp<br>l'a<br>" d<br>aver        | ecificando il n<br>nno 2023. In c<br>li non aver per<br>presentato dichiarazior<br>aver percepito le segue<br>pensione di invalidità                                                                                                    | umero delle m<br>aso contrario s<br>rcepito nessun<br>ne dei redditi del nucleo<br>enti entrate escluso l'ass                                                                                                    | nensilità e l'importo<br>seleziona la voce in<br>na entrata come la p<br>segno di accompagnamento                                                                                                    | mensile per<br>basso dichiarante<br>ensione"                |
| Inc<br>sp<br>l'a<br>" d<br>aver        | ecificando il n<br>nno 2023. In c<br>li non aver per<br>presentato dichiarazior<br>aver percepito le segue<br>pensione di invalidita<br>Anno di riterimente                                                                                                    | umero delle m<br>aso contrario s<br>rcepito nessun<br>ne dei redditi del nucleo<br>enti entrate escluso l'ass<br>à                                                                                                    | seleziona la voce in<br>na entrata come la p<br>segno di accompagnamento                                                                                                    | mensile per<br>basso dichiarante<br>ensione"                |
| Inc<br>sp<br>I'a<br>" d<br>aver        | persone di invalidità                                                                                                    | umero delle m<br>aso contrario s<br>rcepito nessun<br>ne dei redditi del nucleo<br>enti entrate escluso l'ass<br>a<br>Numero di menuitta                                                                                                    | seleziona la voce in<br>a entrata come la p<br>segno di accompagnamento                                                                                                    | mensile per<br>basso dichiarante<br>ensione" <b>1</b>       |
| Inc<br>sp<br>l'ai<br>" d<br>aver       | ecificando il n<br>nno 2023. In c<br>li non aver per<br>presentato dichiarazior<br>aver percepito le segue<br>pensione di invaliditi<br>Anno di riterimente<br>indennità di frequen:                                                                                                    | umero delle m<br>aso contrario s<br>rcepito nessun<br>ne dei redditi del nucleo<br>enti entrate escluso l'ass<br>a<br>Numero di mensita<br>za                                                                                                    | seleziona la voce in<br>na entrata come la p<br>segno di accompagnamento                                                                                                    | mensile per<br>basso dichiarante<br>ensione"                |
| Inc<br>sp<br>l'ai<br>aver              | ecificando il n<br>nno 2023. In c<br>li non aver per<br>presentato dichiarazior<br>aver percepito le segue<br>pensione di invalidità<br>Anne di riterimente<br>indennità di frequena<br>Anne di riterimente                                                                                                    | umero delle m<br>aso contrario s<br>rcepito nessun<br>ne dei redditi del nucleo<br>enti entrate escluso l'ast<br>a<br>Numero di mensità<br>za                                                                                                    | ensilità e l'importo<br>seleziona la voce in<br>na entrata come la p<br>segno di accompagnamento                                                                                                    | mensile per<br>basso dichiarante<br>ensione"                |
| Inc<br>sp<br>I'a<br>" d<br>aver        | ecificando il n<br>nno 2023. In c<br>li non aver per<br>presentato dichiarazior<br>aver percepito le segue<br>pensione di invalidità<br>Anne di interimente<br>indennità di frequenz<br>Anne di interimente<br>pensione di accomp                                                                                                    | aso contrario s<br>rcepito nessun<br>ne dei redditi del nucleo<br>enti entrate escluso l'ast<br>ne dei redditi del nucleo<br>enti entrate escluso l'ast<br>ne dei redditi del nucleo<br>escluso l'ast<br>ne dei redditi del nucleo<br>escluso l'ast<br>ne dei reddi dei redditi del nucleo<br>escluso l'a | seleziona la voce in<br>na entrata come la p<br>segno di accompagnamento                                                                                                    | mensile per<br>basso dichiarante<br>ensione"<br>€<br>€      |
| Inc<br>sp<br>l'ai<br>aver<br>di        | ecificando il ne<br>nno 2023. In c<br>li non aver per<br>presentato dichiarazior<br>aver percepito le segue<br>pensione di invalidit<br>Anno di riterimento<br>indennità di frequent<br>Anno di riterimento                                                                                                    | umero delle m<br>aso contrario s<br>rcepito nessun<br>ne dei redditi del nucleo<br>enti entrate escluso l'ast<br>à<br>Numero di mensita<br>za<br>Numero di mensita                                                                                                    | seleziona la voce in<br>na entrata come la p<br>segno di accompagnamento                                                                                                    | mensile per<br>basso dichiarante<br>ensione"<br>€<br>€      |
| Inc<br>sp<br>l'a<br>aver<br>di         | ecificando il n<br>enno 2023. In c<br>li non aver per<br>presentato dichiarazion<br>aver percepito le segue<br>pensione di invalidità<br>Anno di interimento<br>indennità di frequenta<br>Anno di interimento<br>pensione di accomp<br>Anno di interimento                                                                                                    | umero delle m<br>aso contrario s<br>rcepito nessun<br>ne dei redditi del nucleo<br>enti entrate escluso l'asi<br>à<br>Numero di mensità<br>za<br>Numero di mensità<br>agnamento                                                                                                    | seleziona la voce in<br>na entrata come la p<br>segno di accompagnamento<br>[]                                                                                                    | mensile per<br>basso dichiarante<br>ensione"<br>€<br>€      |
| Inc<br>sp<br>l'ai<br>" d<br>aver       | ecificando il ne<br>nno 2023. In c<br>li non aver per<br>presentato dichiarazion<br>aver percepito le segue<br>pensione di invalidità<br>Anno di intermento<br>indennità di frequena<br>Anno di intermento<br>pensione di accomp<br>Anno di intermento<br>reddito di inclusione                                                                                                    | umero delle m<br>aso contrario s<br>rcepito nessun<br>ne dei redditi del nucleo<br>enti entrate escluso l'ass<br>à<br>Numero di mensită<br>za<br>Numero di mensită<br>agnamento<br>Numero di mensită<br>sociale (REIS)                                                                                                    | seleziona la voce in<br>na entrata come la p<br>segno di accompagnamento<br>[]                                                                                                    | mensile per<br>basso dichiarante<br>ensione"                |
| Inc<br>sp<br>l'ai<br>" d<br>aver<br>di | ecificando il ni<br>nno 2023. In c<br>li non aver per<br>presentato dichiarazior<br>aver percepito le segue<br>pensione di invalidită<br>Anno di riterimento<br>indennità di frequena<br>Anno di riterimento<br>pensione di accomp<br>Anno di riterimento<br>reddito di inclusione<br>Anno di riterimento                                                                                                    | umero delle m aso contrario s cepito nessun ne dei redditi del nucleo enti entrate escluso l'ass a Numero di mensită agnamento Numero di mensită sociale (REIS) Numero di mensită                                                                                                    | seleziona la voce in<br>na entrata come la p<br>segno di accompagnamento<br>mporto  mporto  mporto mporto  mporto mporto mporto mporto mporto mporto mporto mporto mporto mporto mporto mporto mporto | mensile per<br>basso dichiarante<br>ensione"                |
| Inc<br>sp<br>l'ai<br>" d<br>aver       | ecificando il ne<br>nno 2023. In c<br>li non aver per<br>presentato dichiarazion<br>aver percepito le segue<br>pensione di invalidită<br>Anno di intermente<br>indennità di frequena<br>Anno di intermente<br>pensione di accomp<br>Anno di intermente<br>reddito di inclusione<br>Anno di intermente                                                                                                    | umero delle m<br>aso contrario s<br>rcepito nessun<br>ne dei redditi del nucleo<br>enti entrate escluso l'ass<br>a<br>Numero di mensită<br>za<br>Numero di mensită<br>agnamento<br>Numero di mensită<br>sociale (REIS)                                                                                                    | seleziona la voce in<br>na entrata come la p<br>segno di accompagnamento<br>[0,00]<br>[mperte<br>[0,00]                                                                                                    | mensile per<br>basso dichiarante<br>ensione"                |
| Inc<br>sp<br>l'ai<br>aver              | ecificando il ni<br>nno 2023. In c<br>li non aver per<br>presentato dichiarazior<br>aver percepito le segue<br>pensione di invalidità<br>Anno di invenimento<br>indennità di frequena<br>Anno di interimento<br>pensione di accomp<br>Anno di interimento<br>reddito di inclusione<br>Anno di interimento<br>reddito di cittadinana                                                                                                    | umero delle m aso contrario s cepito nessun ne dei redditi del nucleo enti entrate escluso l'ass                                                                                                    | seleziona la voce in<br>na entrata come la p<br>segno di accompagnamento<br>mperte 0,00 mperte 0,00                                                                                                    | mensile per<br>basso dichiarante<br>ensione"                |
| Inc<br>sp<br>l'ai<br>aver              | ecificando il ni<br>nno 2023. In c<br>li non aver per<br>presentato dichiarazior<br>aver percepito le segue<br>pensione di invalidità<br>Anno di riterimento<br>indennità di frequena<br>Anno di riterimento<br>pensione di accomp<br>Anno di riterimento<br>reddito di inclusione<br>Anno di riterimento<br>reddito di cittadinana<br>Anno di riterimento                                                                                                    |                                                                                                    | Importo     Importo     I             | mensile per<br>basso dichiarante<br>ensione"<br>€<br>€<br>€ |
| Inc<br>sp<br>l'ai<br>" d<br>aver       | ecificando il ni<br>nno 2023. In c<br>li non aver per<br>presentato dichiarazior<br>aver percepito le segue<br>pensione di invalidità<br>Anno di riterimento<br>indennità di frequena<br>Anno di riterimento<br>pensione di accomp<br>Anno di riterimento<br>reddito di inclusione<br>Anno di riterimento<br>reddito di cittadinana<br>Anno di riterimento                                                                                                    | umero delle m aso contrario s rcepito nessun ne dei redditi del nucleo enti entrate escluso l'ass  Numero di mensità  Za  Numero di mensità  sociale (REIS)  Numero di mensità  ca (RDC)  Numero di mensità                                                                                                    | inensilità e l'importo<br>seleziona la voce in<br>na entrata come la p<br>segno di accompagnamento<br>importa<br>0,00<br>importa<br>0,00                                                                                                    | mensile per<br>basso dichiarante<br>ensione"                |
| Inc<br>sp<br>l'ai<br>" d<br>aver<br>di | ecificando il ni<br>nno 2023. In c<br>li non aver per<br>presentato dichiarazior<br>aver percepito le segue<br>pensione di invalidità<br>Anno di riterimento<br>indennità di frequena<br>Anno di riterimento<br>pensione di accomp<br>Anno di riterimento<br>reddito di inclusione<br>Anno di riterimento<br>reddito di cittadinana<br>Anno di riterimento<br>anno di riterimento<br>anno di riterimento<br>anno di riterimento<br>anno di riterimento<br>anno di riterimento<br>altro | umero delle m aso contrario s rcepito nessun ne dei redditi del nucleo enti entrate escluso l'ast  Numero di menaita  Za Numero di menaita agnamento Numero di menaita sociale (REIS) Numero di menaita                                                                                                    | seleziona la voce in<br>na entrata come la p<br>segno di accompagnamento<br>mperte 0,00 mperte 0,00 mperte 0,00 mperte 0,00 mperte 0,00                                                                                                    | mensile per<br>basso dichiarante<br>ensione"                |
| Inc<br>sp<br>l'ai<br>" d<br>aver       | ecificando il ni<br>nno 2023. In c<br>li non aver per<br>presentato dichiarazior<br>aver percepito le segue<br>pensione di invalidità<br>Anno di interimento<br>indennità di frequenz<br>Anno di interimento<br>pensione di accomp<br>Anno di interimento<br>reddito di inclusione<br>Anno di interimento<br>reddito di cittadinanz<br>Anno di interimento<br>altro<br>Nome del reddito                                                                                                | umero delle m aso contrario s rcepito nessun ne dei redditi del nucleo enti entrate escluso l'ass                                                                                                    | seleziona la voce in<br>na entrata come la p<br>segno di accompagnamento<br>mperte 0,00 mperte 0,00 mperte 0,00 mperte 0,00 mperte 0,00                                                                                                    | mensile per<br>basso dichiarante<br>ensione"                |
| Inc<br>sp<br>l'ai<br>" d<br>di         | ecificando il ni<br>nno 2023. In c<br>li non aver per<br>presentato dichiarazior<br>aver percepito le segue<br>pensione di invalidità<br>Anno di interimento<br>indennità di frequenz<br>Anno di interimento<br>pensione di accomp<br>Anno di interimento<br>reddito di inclusione<br>Anno di interimento<br>reddito di cittadinanz<br>Anno di interimento<br>altro<br>Nome dei reddito                                                                                                |                                                                                                    | Anensilità e l'importo     Seleziona la voce in     Anentrata come la p      Segno di accompagnamento     Importa     (0,00     Importa     (0,00                 | mensile per<br>basso dichiarante<br>ensione"                |
| Inc<br>sp<br>l'ai<br>di<br>di          | ecificando il ni<br>nno 2023. In c<br>li non aver per<br>presentato dichiarazior<br>aver percepito le segue<br>pensione di invalidità<br>Anno di interimento<br>indennità di frequenz<br>Anno di interimento<br>pensione di accomp<br>Anno di interimento<br>reddito di inclusione<br>Anno di interimento<br>reddito di cittadinanz<br>Anno di interimento<br>altro<br>Nome del reddito                                                                                                | umero delle maso contrario se recepito nessun         ne dei redditi del nucleo         ne dei redditi del nucleo         enti entrate escluso l'assi         Numero di mensitta         23         Numero di mensitta         agnamento         Numero di mensitta         sociale (REIS)         Numero di mensitta         23         Numero di mensitta         24 (RDC)         Numero di mensitta                                                                                                    | Area a come la porto seleziona la voce in a entrata come la porto segno di accompagnamento     Imperte     O,00     Importe     O,00     Importe     O,00     Importe     O,00     Importe     O,00                                                                                                    | mensile per<br>basso dichiarante<br>ensione"                |
| Inc<br>sp<br>l'a<br>di<br>aver         | anno di riterimento  anno di riterimento  reddito di cittadinanz  Anno di riterimento  reddito di cittadinanz  Anno di riterimento  anno di riterimento  reddito di cittadinanz  Anno di riterimento  anno di riterimento  reddito di cittadinanz  Anno di riterimento  anno di riterimento  reddito di cittadinanz  Anno di riterimento  non aver percepito ness                                                                                                    |                                                                                                    |                                                                                                    | mensile per<br>basso dichiarante<br>ensione"                |
| Inc<br>sp<br>l'ai<br>" d<br>aver       | ecificando il ni<br>nno 2023. In c<br>li non aver per<br>presentato dichiarazior<br>aver percepito le segue<br>pensione di invalidità<br>Anno di riterimento<br>indennità di frequena<br>Anno di riterimento<br>pensione di accomp<br>Anno di riterimento<br>reddito di inclusione<br>Anno di riterimento<br>reddito di cittadinana<br>Anno di riterimento<br>altro<br>Nome del reddito                                                                                                |                                                                                                    | Importo     Importo     I             | mensile per<br>basso dichiarante<br>ensione"                |
| Inc<br>sp<br>l'ai<br>aver<br>di<br>di  | ecificando il ne     ecificando il ne     mno 2023. In c     li non aver per     presentato dichiarazior     aver percepito le segue     pensione di invalidit     Anno di riterimento     indennità di frequen:     Anno di riterimento     reddito di inclusione     Anno di riterimento     reddito di cittadinanz     Anno di riterimento     le     reddito di cittadinanz     Anno di riterimento     le     altro     Nome del reddito     comunicare to                        |                                                                                                    | Importo     Importo     I             | mensile per<br>basso dichiarante<br>ensione"                |

**7.** Selezionare i documenti che si vogliono allegare alla domanda **(Formato PDF).** Salvare il modulo per accedere alla sezione per il caricamento degli allegati e l'invio dell'istanza online. (Figura **G** )

|                                     |                                   |                                                                                             | 1                                           |
|-------------------------------------|-----------------------------------|---------------------------------------------------------------------------------------------|---------------------------------------------|
|                                     |                                   |                                                                                             |                                             |
|                                     |                                   | Elenco degli allegati                                                                       |                                             |
| (                                   | barrare tutti gil alleg           | ati richiesti in fase di presentazione della pratica ed e                                   | iencati sui portale)                        |
| modulo A - copia del ce             | rtificato del m                   | edico specialista                                                                           |                                             |
| documentazione compl                | rovante i redd                    | iti percepiti dal nucleo familiare                                                          | Selezionare i                               |
| modello Obis-M anno                 |                                   |                                                                                             | documenti da                                |
| decreto di nomina dell'a            | amministrator                     | e o tutore                                                                                  | allegare in formato                         |
| (da allegare nel caso in cui la pra | tica venga presenta               | ta dall'amministratore o dal tutore)                                                        |                                             |
| (de allegare nei caso in cui la pra | igarriento<br>tica venga presenta | ta dall'amministratore o dal tutore)                                                        | Par                                         |
| copia del documento di              | identità                          |                                                                                             |                                             |
| (de allegare se il modulo è sottos  | critto con firma auto             | ografa)                                                                                     |                                             |
| altri allegati (specificare)        |                                   |                                                                                             |                                             |
|                                     |                                   |                                                                                             |                                             |
| (a) sensi /                         | Inform<br>Recolamento O           | nativa sul trattamento dei dati perso<br>munitario 27/04/2016 n. 2016/072 e dei Decreto Leo | onali                                       |
| dichiara di aver preso              | visione dell'in                   | formativa relativa al trattamento dei o                                                     | dati personali pubblicata sul sito internet |
| istituzionale dell'Ammir            | histrazione de                    | stinataria, titolare del trattamento de                                                     | lle informazioni trasmesse all'atto della   |
| presentazione della pra             | itica.                            |                                                                                             |                                             |
|                                     |                                   |                                                                                             |                                             |
| Alahero                             |                                   |                                                                                             |                                             |
|                                     |                                   |                                                                                             |                                             |
| Luogo                               |                                   | Data                                                                                        | II dichiarante                              |
|                                     | Clines                            | بالمعايدة محمد وماليه المعالية                                                              | procede pei alla                            |
| Salva modulo                        | Cliccar                           | ido su salva modulo si                                                                      | procede por alla                            |
|                                     | sezion                            | e per il caricamento de                                                                     | ei File e invio istanza.                    |
|                                     |                                   |                                                                                             |                                             |
|                                     |                                   |                                                                                             |                                             |

 Selezionare le frecce indicate e presenti nella parte destra dell'immagine, <u>ricordando che ogni</u> <u>documento -anche se costituito da più pagine- dovrà essere allegato in un unico file PDF</u> con estensione massima di 15 MB. (Figura H)

| Domande frequenti                                                                             | Pagamenti                                                 | Scrivania di MARIO ROSSI                                            |            |
|-----------------------------------------------------------------------------------------------|-----------------------------------------------------------|---------------------------------------------------------------------|------------|
| Comune di Alghe                                                                               | ro                                                        |                                                                     |            |
| MARIO ROSSI<br><b>patologie psi</b><br>Richiesta provvidenza a fa                             | - provvide<br>chiatriche<br>wore di persone aff           | enza a favore persone affe<br>e<br>fette da patologie psichiatriche | ette       |
| - provvidenza                                                                                 | a favore persone affette                                  | e patologie psichiatriche                                           | 2 1 1      |
| Nessuna firma elettronica richi                                                               | esta                                                      |                                                                     |            |
| Modulo A - copia del certific                                                                 | ato del medico specialista                                |                                                                     | 6          |
| Nessuna firma elettronica<br>È necessario caricare 1 doct<br>Formato <u>Adobe PDF</u> , dimen | r <b>ichiesta</b><br>imento<br>sione massima per ogni doo | currento 15MB Selezionare le<br>frecce indicate r                   | per        |
| Documentazione comprova<br>Nessuna firma elettronica                                          | nte i redditi percepiti dal nu<br>richiesta               | il caricamento d<br>allegati                                        | egli 🚺 🔝 🔔 |
| È necessario caricare 1 docu<br>Formato <u>Adobe PDF</u> , dimen                              | imento<br>sione massima per ogni doc                      | cumento 15MB                                                        |            |

**9.** Concluso il caricamento degli allegati procedere con l'invio dell'istanza online. Verrà automaticamente attribuito il numero di protocollo e sarà possibile scaricare la relativa ricevuta. (Figura I)

| nune di Alghero                                                                                                    | Avanzamento della                                                              | compilazione                                        |
|----------------------------------------------------------------------------------------------------|--------------------------------------------------------------------------------|-----------------------------------------------------|
| ARIO ROSSI - provvidenza a favore persone affette                                                                                                    | 🔋 🗈 L'istanza è pronta p                                                       | er essere inviata                                   |
| tologie psichiatriche                                                                                                    | La pratica sarà inviata:                                                       |                                                     |
| esta provvidenza a favore di persone affette da patologie psichiatriche                                                                                            | Comune di Alghero - Uffic<br>Servizi Sociali (PASS)                            | io politiche sociali - Punto accesso                |
| provvidenza a favore persone affette patologie psichiatriche 🗹 🛓 🖄 🛅                                                                                               | Invia l'istanza 🔗                                                              |                                                     |
| una firma elettronica richiesta                                                                                                    |                                                                                |                                                     |
| Modulo A - copia del certificato del medico specialista 💿 🔝                                                                                                    | Dati dell'istanza                                                              |                                                     |
| 3-14-02-2023_allegatoL                                                                                                    | 🕨 🖬 Proprietà                                                                  |                                                     |
| Nessuna firma elettronica richiesta<br>Tutti i documenti richiesti sono già stati caricati<br>Formato <u>Adobe PDF</u> dimensione massima per ogni documento 15MB  | Codice:<br>Data creazione:<br>Data ultima modifica:<br>Capalo di tracmissione: | c_a192-2169<br>21/02/2023 11:19<br>21/02/2023 11:41 |
| Documentazione comprovante i redditi gercepiti dal nucleo familiare                                                                                                | Le pratiche lasciate in compila:<br>giorni di inattività.                      | zione saranno cancellate dopo 180                   |
| 3- 14-02-2023_allegatoL                                                                                                    | • •                                                                            |                                                     |
| Norman Come elettración sinhierte                                                                                                    | Persone                                                                        |                                                     |
| nessuna rirma elettronica richiesta<br>Tutti i documenti richiesti sono già stati caricati                                                                         |                                                                                |                                                     |
| nessuma irma electronica richiesta<br>Tutti i documenti richiesti sono gli stati caricati<br>Formato <u>Adobe PDF</u> , dimensione massima per ogni documento 15MB | Intestata a:                                                                   | MARIO ROSSI                                         |

**FINE**